## TIMELINK.

## **Employee Logon to TimeLink**

Use the following web address to login:

| Employee Web Address                                                                                                    | https://ess.timelink.utoronto.ca/timelink/tl6ess/ess                                 |
|----------------------------------------------------------------------------------------------------|--------------------------------------------------------------------------------------|
|                                                                                                    | UNIVERSITY<br>of TORONTO                                                             |
| TimeLink Enterprise 6   Employee Self-Service   Versions 6 to 1.8.2 82000 - 2013 Time Link International Corp. 41 Rights Reserved. | Login<br>User Name 0012245<br>Password English  Cherole Password<br>Cherole Password |

| User Name | Enter your Personnel Number (if less than 8 digits, then add zeroes |
|-----------|---------------------------------------------------------------------|
|           | in front of the personnel number to total 8 digits)                 |
| Password  | Enter your Password                                                 |
| Language  | Defaults to English                                                 |
|           | Click on <b>Login</b>                                               |

Page 1 September, 2013 Author: Brenda Bannis, University of Toronto

## **Employee's Main Menu**

## You can navigate the system from the following Main Menu:

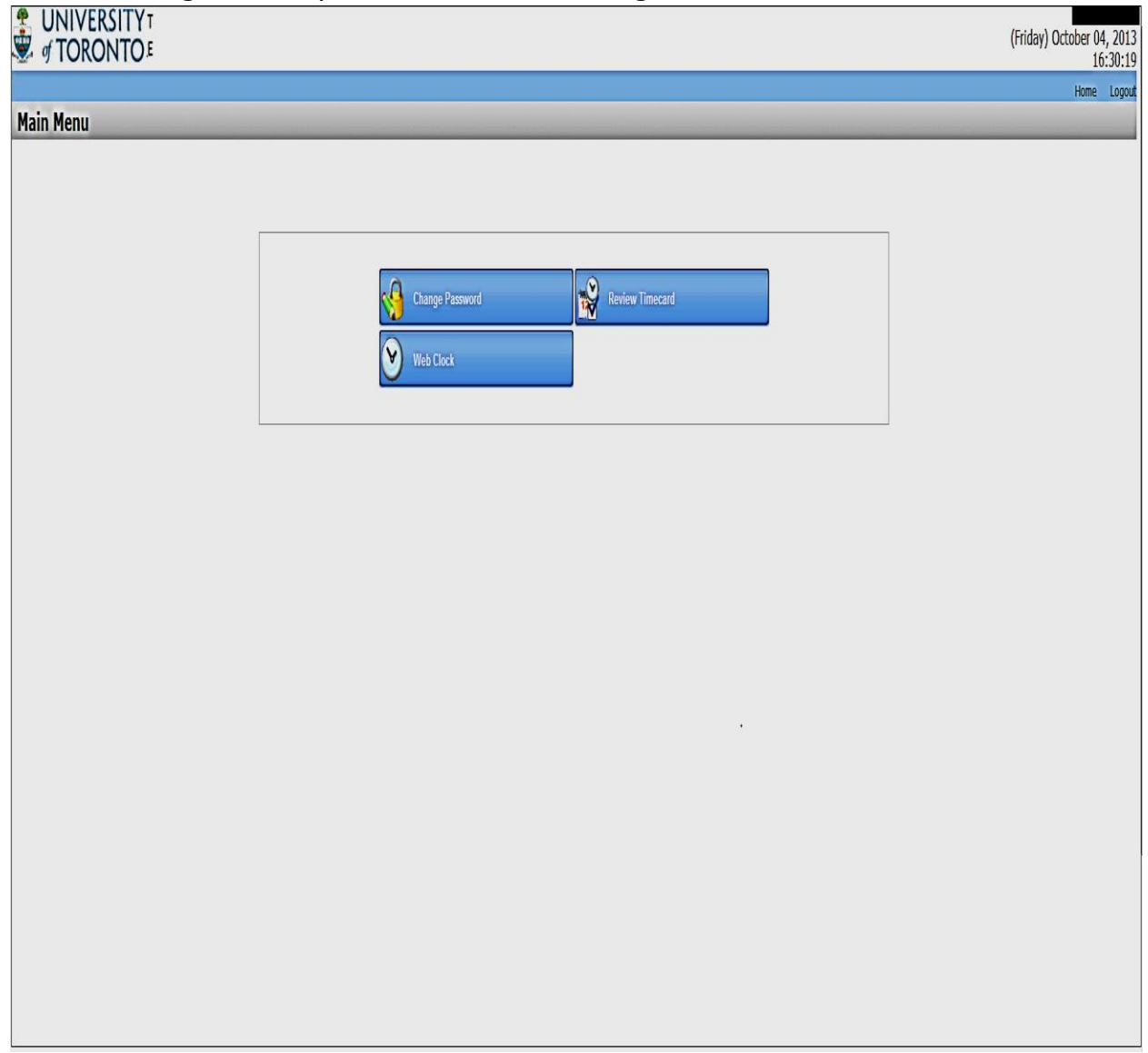

The Main Menu (above) allows you to select one of the following:

- Change Password to change your password.
- Web Clock to Start Work (Punch In) or End Work (Punch Out).
- Review Timecard to check your Punches, confirm that your Timecards are approved or unapproved, verify the total hours you worked on any day or pay period.